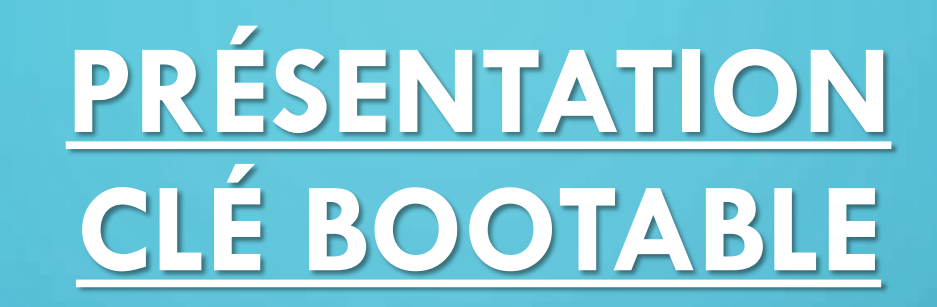

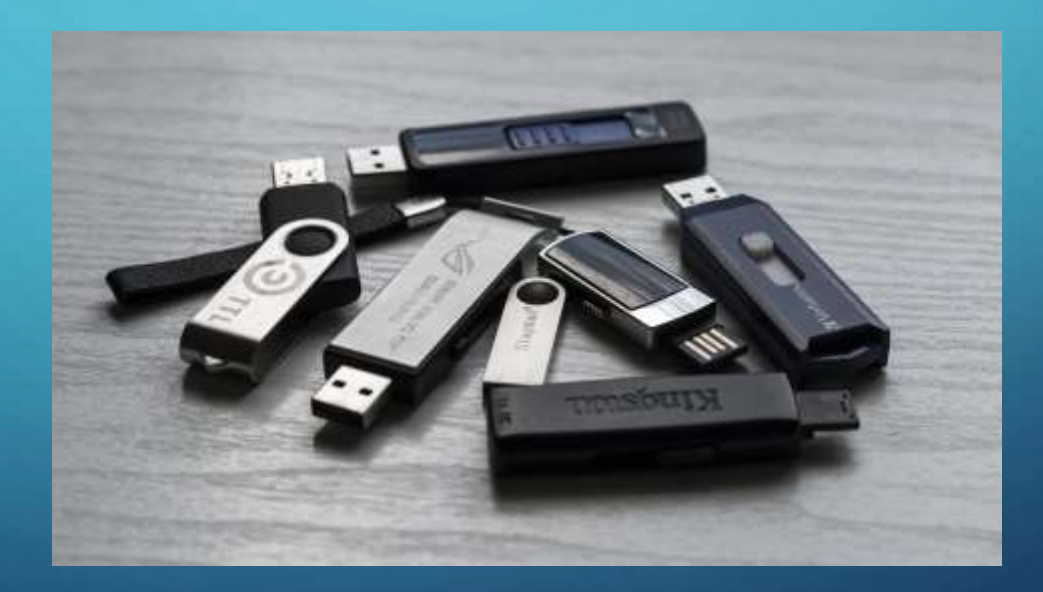

#### **OBJECTIFS**:

- Créer une clé Bootable avec :
- - 1 antivirus : Kaspersky
- - 1 distribution debian
- - 1 distribution windows
- - 1 logiciel de test mémoire vive : memtest
- - 1 logiciel de partitionnement et de clonage : GParted

## **CRÉATION D'UNE CLÉ USB BOOTABLE**

• En premier lieu on devait choisir un outil de création de clé bootable :

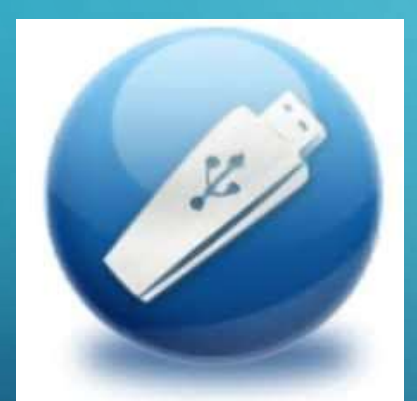

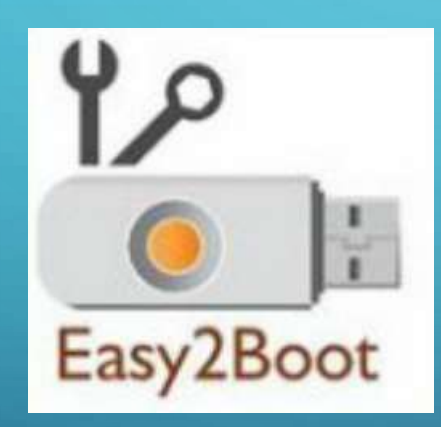

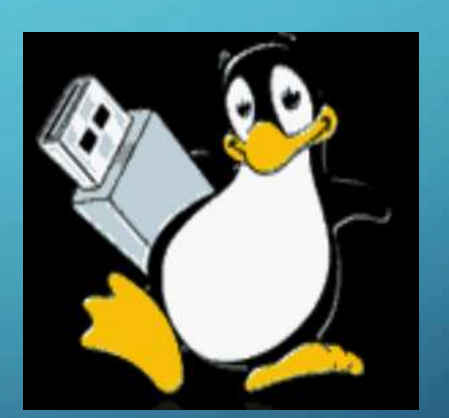

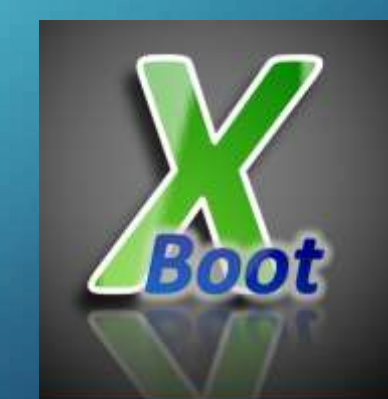

# **NOTRE CHOIX : VENTOY**

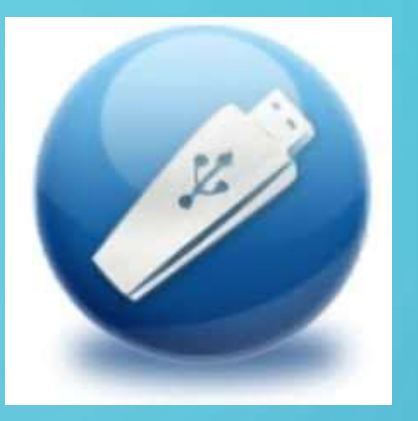

 Nous avons choisi ventoy car nous avons trouvé l'outil très simple d'utilisation et rapide.

## **COMPARATIF DES ANTI-VIRUS :**

| Kaspersky | TotalAV                                                                                                    | PCProtect                                                                                                    |
|-----------|----------------------------------------------------------------------------------------------------|----------------------------------------------------------------------------------------------------|
| V         | V                                                                                                    | V                                                                                                    |
| *         | V                                                                                                    | V                                                                                                    |
| V         | V                                                                                                    | *                                                                                                    |
| V         | V                                                                                                    | *                                                                                                    |
| V         | V                                                                                                    | V                                                                                                    |
|           | Kaspersky Kaspersky Kasper | Kaspersky     TotalAV       Image: Additional and the second and the second an |

## **CRÉATION DE LA CLÉ VIA VENTOY :**

| D: [32GB] TONPHA USB 2.0 CI     | lassic 🗸 🤇       |
|---------------------------------|------------------|
| Ventoy In Package<br>1.0.35 MBR | Ventoy In Device |
| Status - READY                  |                  |
| Install                         | Update           |
|                                 |                  |

Nom de la clé reconnu

```
OK
```

## **CRÉATION DE LA CLÉ VIA VENTOY :**

Une fois que Ventoy est installé il suffit tout simplement de glisser les iso des logiciels dans la clé tout simplement :

| 🖏 17% terminé —                                                        |   | × |
|------------------------------------------------------------------------|---|---|
| Copie de 4 éléments de Téléchargements vers Ventoy (F:)<br>17% terminé | П | × |
|                                                                        |   |   |
| ✓ Plus de détails                                                      |   |   |

| Add Hardware Wizard<br>Hardware Type<br>What type of hardware do                                                                                                    | ou want to install?             | ×      | Add Hardware Wizard<br><b>Select a Disk Type</b><br>What kind of disk do you want to create? | ×      |
|----------------------------------------------------------------------------------------------------|---------------------------------|--------|----------------------------------------------------------------------------------------------|--------|
| Hardware types:<br>Hard Disk<br>CD/DVD Drive<br>Floppy Drive<br>Network Adapter<br>USB Controller<br>USB Controller<br>USB Controller<br>Serial Port<br>Serial Port<br>Printer<br>Generic SCSI Device<br>Trusted Platform Module | Explanation<br>Add a hard disk. |        | Virtual disk type<br>DE<br>SCSI<br>SATA<br>NVMe (Recommended)                                |        |
|                                                                                                    | < Back Next >                   | Cancel | < Back Next >                                                                                | Cancel |

×

#### Add Hardware Wizard

#### Select a Disk

Which disk do you want to use?

#### Disk

#### O Create a new virtual disk

A virtual disk is composed of one or more files on the host file system, which will appear as a single hard disk to the guest operating system. Virtual disks can easily be copied or moved on the same host or between hosts.

#### O Use an existing virtual disk

Choose this option to reuse a previously configured disk.

#### Use a physical disk (for advanced users)

Choose this option to give the virtual machine direct access to a local hard disk. Requires administrator privileges.

< Back

PNext >

Cancel

#### Add Hardware Wizard × Select a Physical Disk Which local hard disk do you want this virtual machine to use? Accessing raw disks may cause a loss of data or the inability to boot, especially if the raw disk partition is used as the boot device. For more information, see the section in the product manual about using physical disks. Device PhysicalDrive1 Usage Use entire disk O Use individual partitions < Back Next > Cancel

| Add Hardware Wizard                                                                 |                       | ×                                                                           |                        |
|-------------------------------------------------------------------------------------|-----------------------|-----------------------------------------------------------------------------|------------------------|
| Specify Disk File<br>Where would you like to store the disk file?                   |                       |                                                                             |                        |
| Disk file<br>This virtual disk file will store the partition information for the se | elected physical disk |                                                                             |                        |
|                                                                                     | 10                    | Firmware type                                                               |                        |
| Windows 10 x64-1.vmdk                                                               | Browse                | Changing firmware might cause the in<br>operating system to become unbootal | istalled guest<br>ble. |
|                                                                                     |                       | BIOS                                                                        |                        |
|                                                                                     |                       | ◯ UEFI                                                                      |                        |
|                                                                                     |                       | Enable secure boot                                                          |                        |
|                                                                                     |                       |                                                                             |                        |
|                                                                                     |                       |                                                                             |                        |
|                                                                                     |                       |                                                                             |                        |
|                                                                                     |                       |                                                                             |                        |
|                                                                                     |                       |                                                                             |                        |
|                                                                                     |                       |                                                                             |                        |
|                                                                                     |                       |                                                                             |                        |
|                                                                                     |                       |                                                                             |                        |
| < Back Finis                                                                        | sh Cancel             |                                                                             |                        |

| Start Up Guest       | Ctrl+  |
|----------------------|--------|
| Shut Down Guest      | Ctrl+  |
| Suspend Guest        | Ctrl+  |
| 📿 Restart Guest      | Ctrl+I |
| Power On             |        |
| Power Off            |        |
| Suspend              |        |
| Reset                |        |
| Power On to Firmware | •      |
|                      |        |

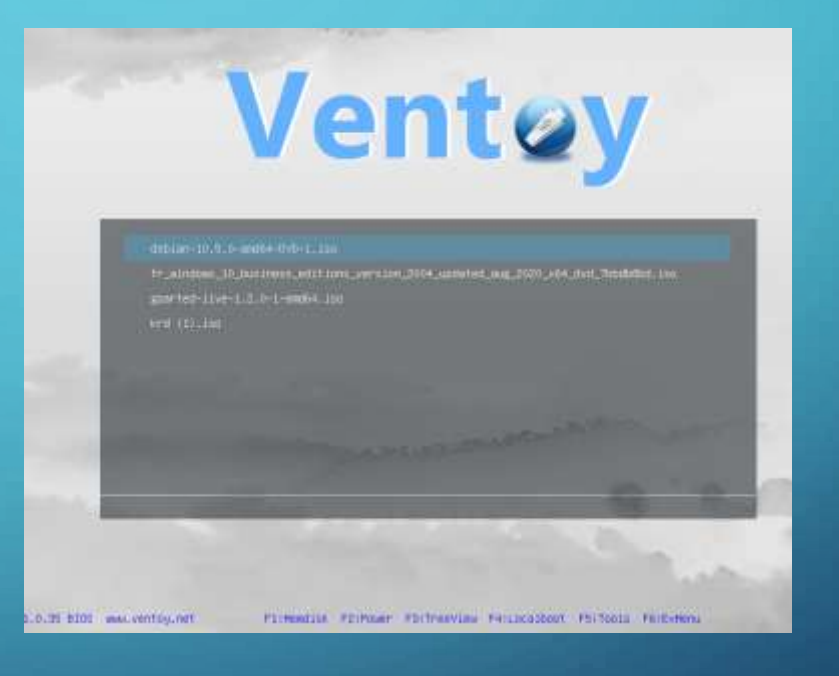

## **TEST UTILITAIRE MÉMOIRE VIVE :**

#### https://gparted.org

BParted Live (Default settings) BParted Live (Default settings, RHS with large font & To RHM) Other modes of BParted Live Local operating system in harddrive (if available) Memory test using Memtest86+

Press ITabl to edit options

Run memory test using Memtest86+

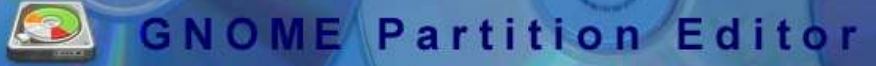

| Mentest86+ 5.81             | Intel(R)   | Core(TM) 15-4210H CPU @ 2.90GHz      |
|-----------------------------|------------|--------------------------------------|
| CLK: 2893 MHz (X64 Mode)    | Pass 8%    | 0.0.0                                |
| L1 Cache: 32K 289270 MB/s   | Test 94%   |                                      |
| L2 Cache: 256K 56719 MB/s   | Test #5    | [Moving inversions, 8 bit pattern]   |
| L3 Cache: 3072X 222515 MB/s | Testing:   | 1024K - 2047M 2046M of 2043M         |
| Мемогу : 2043М 10480 MB/s   | Pattern:   | 81818181 : Time: 8:88:59             |
| Core#: 0                    |            | . **** FAIL SAFE **** FAIL SAFE **** |
| State: -                    |            | No detection, same reliability       |
| Cores: 1 Active / 1 Total   | (Run: A11) | : Pass: Ø Errors: Ø                  |

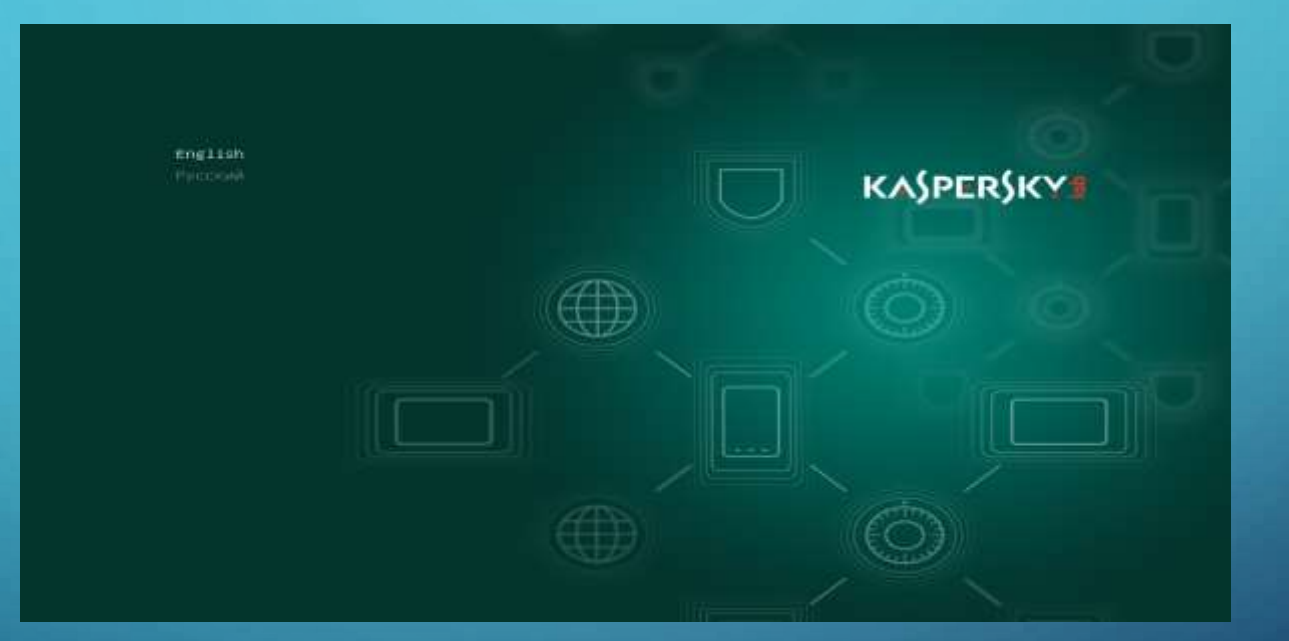

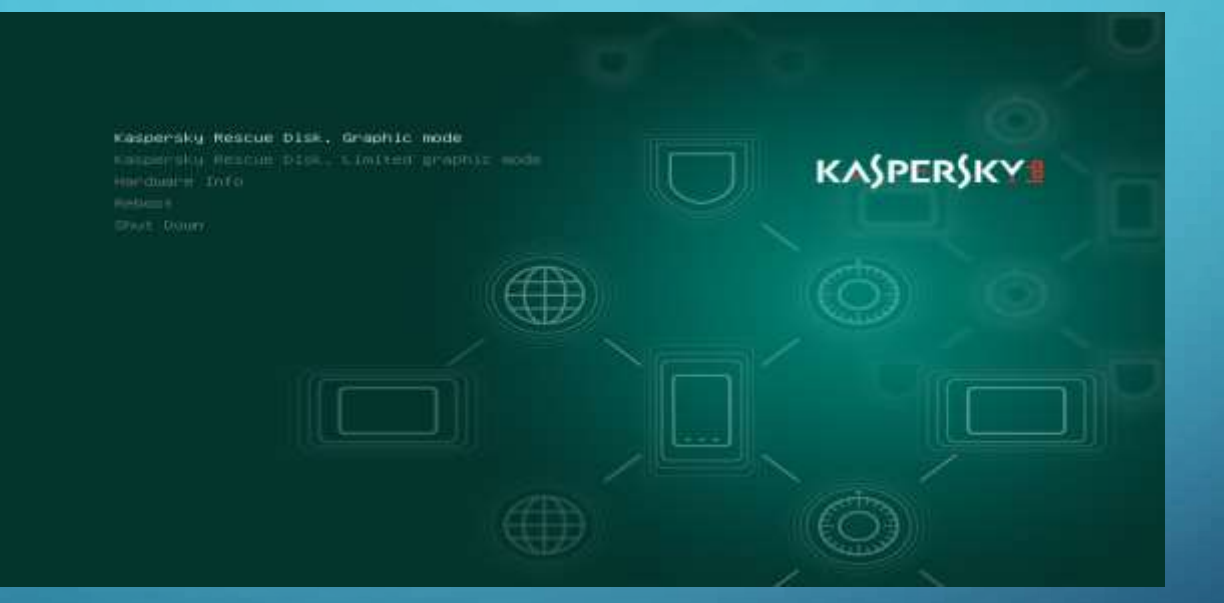

#### • Possibilité de lancer un scan directement au démarrage du logiciel :

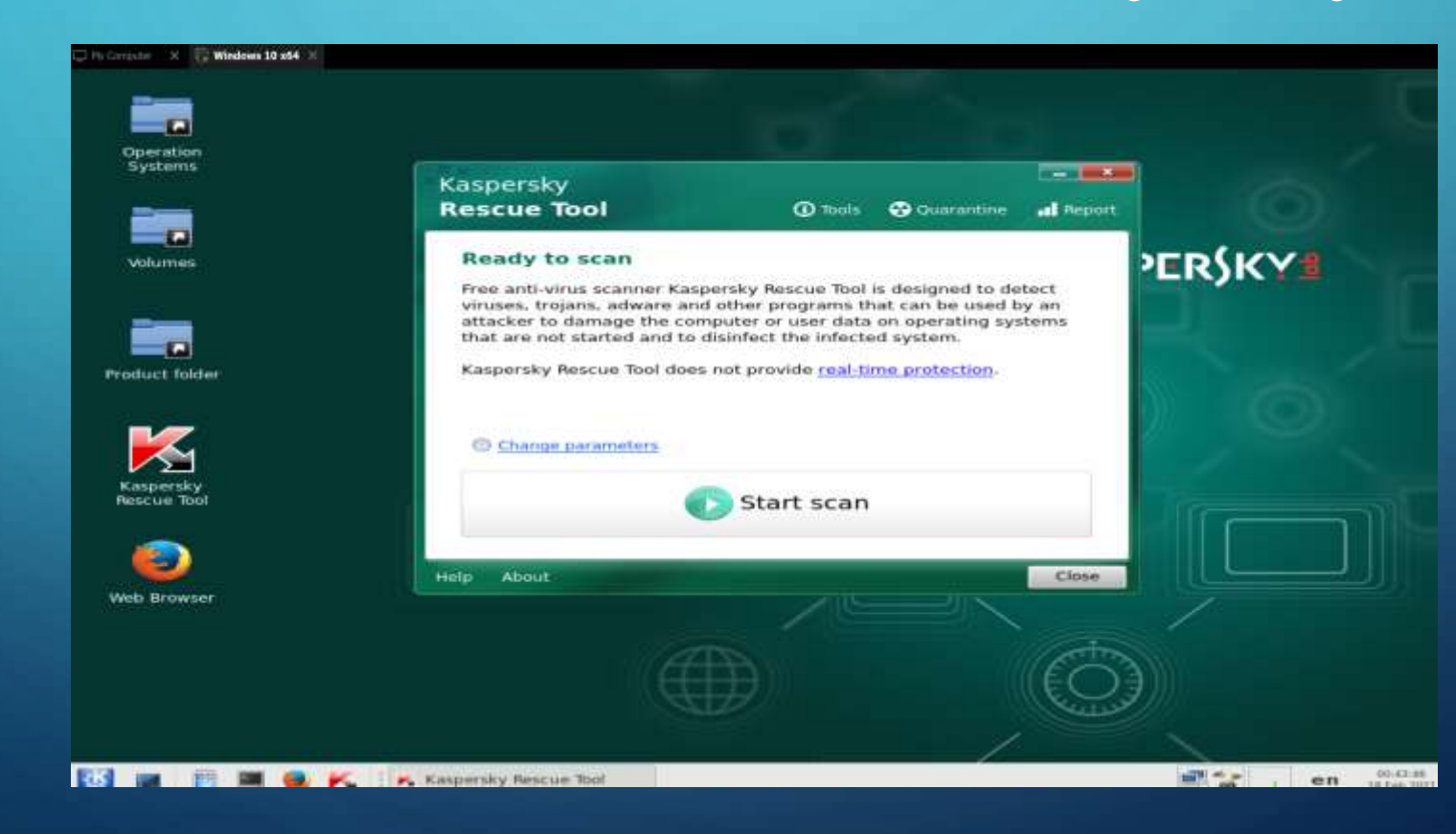

• Une fois le scan fini il nous donne le nombre d'éléments scanner et on peut voir les détails.

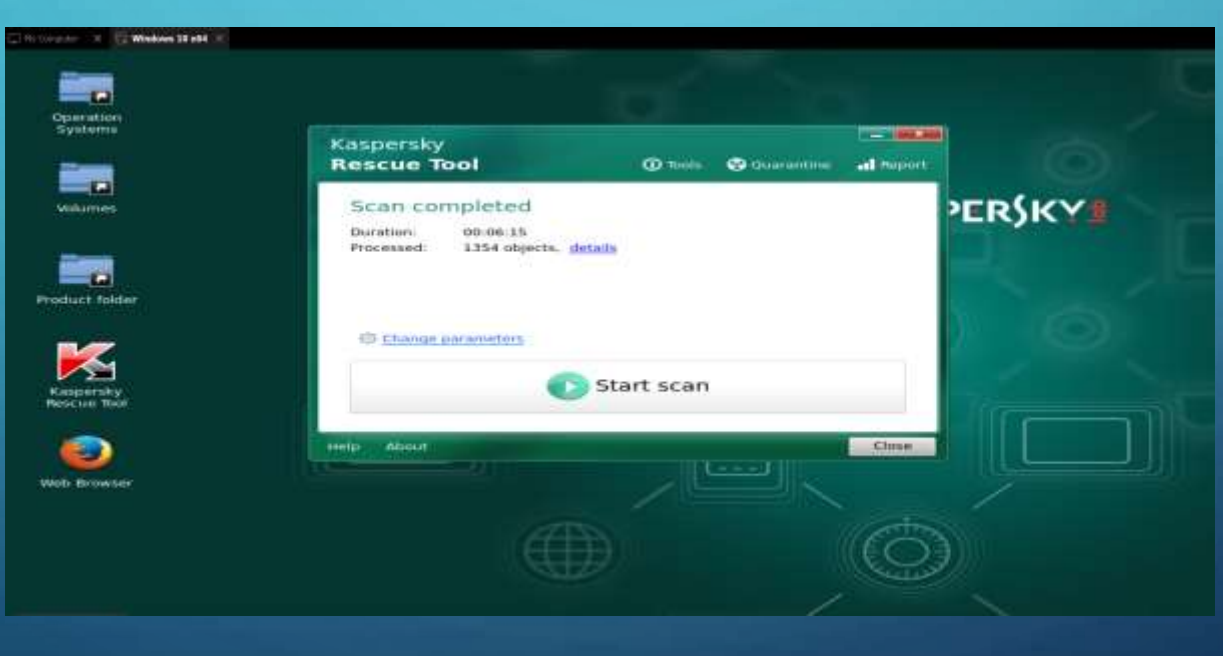

### UTILISATION DU LOGICIEL DE CLONAGE : GPARTED

#### Configuring console-data The keymap records the layout of symbols on the keyboard. - 'Select keymap from arch list': select one of the predefined keymaps specific for your architecture (recommended for non-USB keyboards); - 'Don't touch keymap': don't overwrite the keymap in /etc/console, which is maintained manually with install-keymap(8): 'Keep kernel keymap': prevent any keymap from being loaded next time the system boots: 'Select keymap from full list': list all the predefined keymaps. -Recommended when using cross-architecture (often USB) keyboards. Policy for handling keymaps: Select keymap from arch list Don't touch keymap Keep kernel keymap Select keymap from full list <Ok> <Cancel>

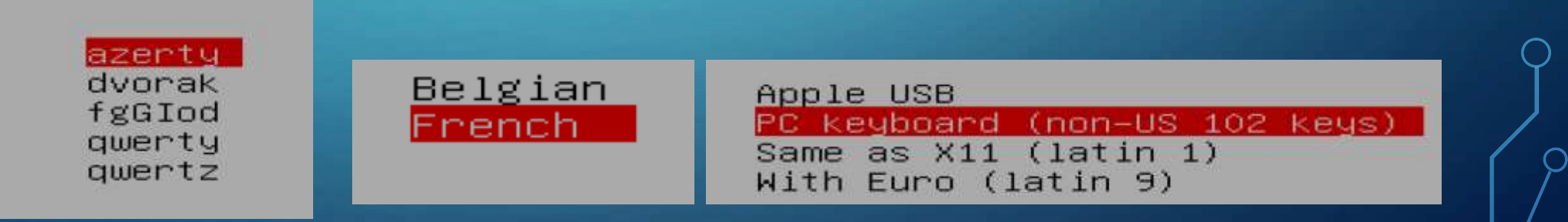

Q

### UTILISATION DU LOGICIEL DE CLONAGE : GPARTED

01: Portuguese (Brazilian) 19: Macedonian 02: British English 20: Norwegian 03: Bulgarian 21: Nepali 04: Catalan 22: Portuguese 05: C. Which mode do you prefer ? 07: F(O) Continue to start X to use GParted automatically 08: F(1) Run 'Forcevideo' to config X manually 09: C(2) Enter command line prompt 10: 6[0] × 11: Greek 29: Traditional Chinese (Hong Kong) 12: Hebrew 30: Traditional Chinese (Taiwan) 13: Hungarian 31: Turkish 14: Italian 32: Ukrainian 15: Japan 33: US English 16: Kinyarwanda 34: Vietnamese 17: Lithuanian 35: Polish 18: Latvian hich language do you prefer ?

hich language do you prefer ? [33] 08

## UTILISATION DU LOGICIEL DE CLONAGE : CLONAGE D'UN DISQUE

| 0 <b>2</b>                                            | /dew/sda-         | GParted                   |                    | 10100        | C 🕰                     | . ideacatte - rah           | eted.        |               |         | 10100           |
|-------------------------------------------------------|-------------------|---------------------------|--------------------|--------------|-------------------------|-----------------------------|--------------|---------------|---------|-----------------|
| GParted Edit View Device                              | Partition Help    |                           |                    |              | GParted Edit View       | Device Partition Help       |              |               |         |                 |
| 🕐 😣 😣 1                                               | 2 9 1             |                           | <u>کار محمد (5</u> | 00.00 GiB) 🕶 |                         | 5 🛍 🥱 🖌 👘                   |              |               | dev/sdi | b (55.00 Gi8) 🔹 |
|                                                       |                   | unallocated<br>457.00 GiB |                    |              | 0=                      | Paste ideal                 | ida I        |               |         |                 |
| Partition File System                                 | Size              | Used                      | Unused             | Flags        | Partition               |                             |              |               |         | Flags           |
| /dev/sda1 ext4                                        | - New             | 12 GiB                    | 33.88 GiB boot     |              | unallocated             | Minimum size: 44032 MiB     | Maximum      | size: 56319 M | 68      |                 |
| unallocated III unallocated                           | @ Delete          | Delete                    | 144                |              |                         | Free space preceding (MiB): | 0            | +             |         |                 |
|                                                       | M Besize/Move     |                           |                    |              |                         | New size (MiR)-             | 44032        | - 4           |         |                 |
|                                                       | Sopy :            | Child(C                   |                    |              |                         | New York (New)              |              |               |         |                 |
|                                                       | Plaste            | Ctri+V                    |                    |              |                         | Free space following (MiB): | 12287        |               |         |                 |
|                                                       | Sermat to         | •                         |                    |              |                         | Alian to:                   | MiB          |               |         |                 |
|                                                       | Open Encryption   |                           |                    |              |                         | Conflict one                | 1.5977       |               |         |                 |
|                                                       | Mount             |                           |                    |              |                         |                             |              | Cancel        | Paste   |                 |
|                                                       | Name Partition    |                           |                    |              |                         |                             |              |               |         |                 |
|                                                       | Manage Flags      |                           |                    |              |                         |                             |              |               |         |                 |
|                                                       | Check             |                           |                    |              |                         |                             |              |               |         |                 |
| 0 operations pending                                  | Label File System |                           |                    |              | 0 operations pending    |                             |              |               |         |                 |
| 10.1                                                  | New UUJD          |                           |                    |              |                         |                             |              |               |         |                 |
|                                                       | S Information     |                           |                    | 2            | the second second       |                             |              |               |         | -               |
| <ul> <li>Workspace 1 • 24 jun, Mon 03 03 0</li> </ul> | 5                 | Mes                       | sda - GParted      | _            | Workspace 1 + 24 Jun. H | lon 03 02 41 🔹 🔣 - Vdewind  | b - GParterd | 10            | Parts   | e Adev/sida t   |

### UTILISATION DU LOGICIEL DE CLONAGE : CRÉATION D'UNE NOUVELLE PARTITION

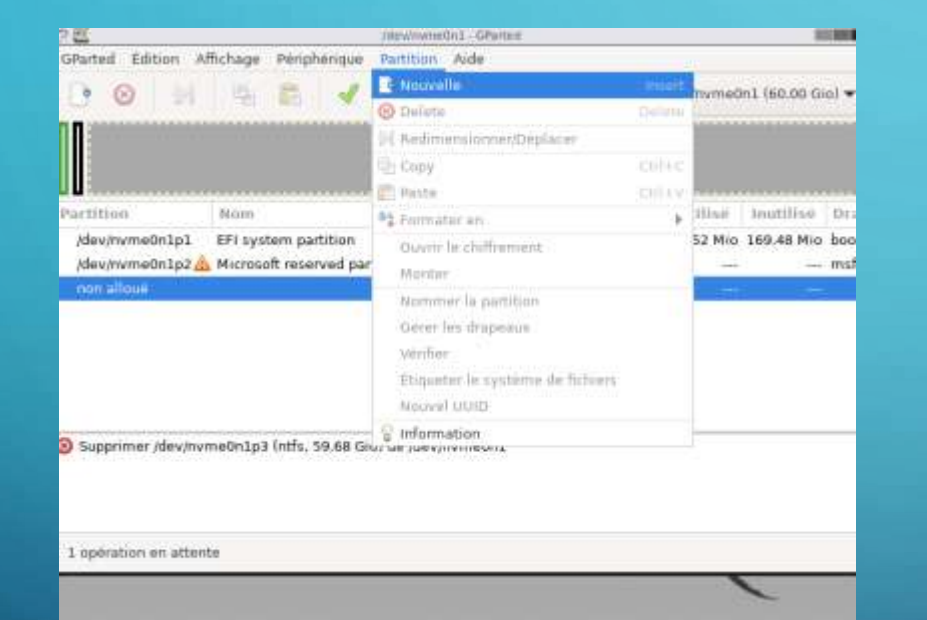

|                                |            | Differing | CTION | ille partition            | 1               |        |
|--------------------------------|------------|-----------|-------|---------------------------|-----------------|--------|
| • • •                          |            | _         | _     |                           |                 |        |
| Taille                         | minimalo : | 1 Mie     | 1     | faille maximale : 61111 M | lio             |        |
| Espace libre précédent (Mio) : |            | 1 -       | +     | Créer comme 1             | Partition prima | sire 👻 |
| Nouvelle taille (Mio) :        | 61111      | -         |       | Nom de la partition ;     |                 |        |
| Espace libre suivant (Mio) i   | 0          |           | +     | Système de fichiers :     | ecti            |        |
| Aligner sur :                  | Mio        |           | •     | Étiquette :               |                 |        |
|                                |            |           |       |                           | Cancel          | Add    |

1 opération en attenta

## **TEST MÉMOIRE VIVE : MEMTEST**

| Core#: 8                                                             | : FAIL SAFE FAIL SAFE                     |
|----------------------------------------------------------------------|-------------------------------------------|
| State: -                                                             | No detection, same reliability            |
| Cores: 1 Active ≠ 1 Total (Run:                                      | All) : Pass: 0 Errors: 0                  |
| L3 Cache: 3072K 222511 MB/s : Tes:                                   | ting: 1824K - 2847M 2846M of 2843M        |
| Memory : 2043M 10114 MB/s : Pat                                      | tern: address   Time: 8:88:81             |
| L1 Cache: 32K 192843 MB/s ; Tes:<br>L2 Cache: 256K 51654 MB/s ; Tes: | t 41% ################################### |
| Mentest86 5.81   Inte                                                | el(R) Core(TM) i5-4218H CPU @ 2.90GHz     |
| CLK: 2893 MHz (X64 Mode)   Pas                                       | s 8%                                      |

==> Press F1 to enter Fail-Safe Mode <== ==> Press F2 to force Multi-Threading (SMP) <==

(ESC)exit (c)configuration (SP)scroll\_lock (CR)scroll\_unlock

(ESC)exit (c)configuration (SP)scroll\_lock (CR)scroll\_unlock

### **DISTRIBUTION LIVE DEBIAN :**

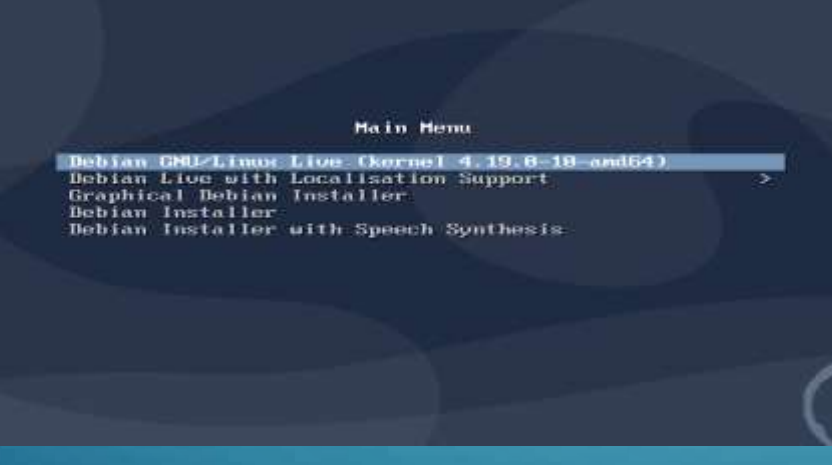

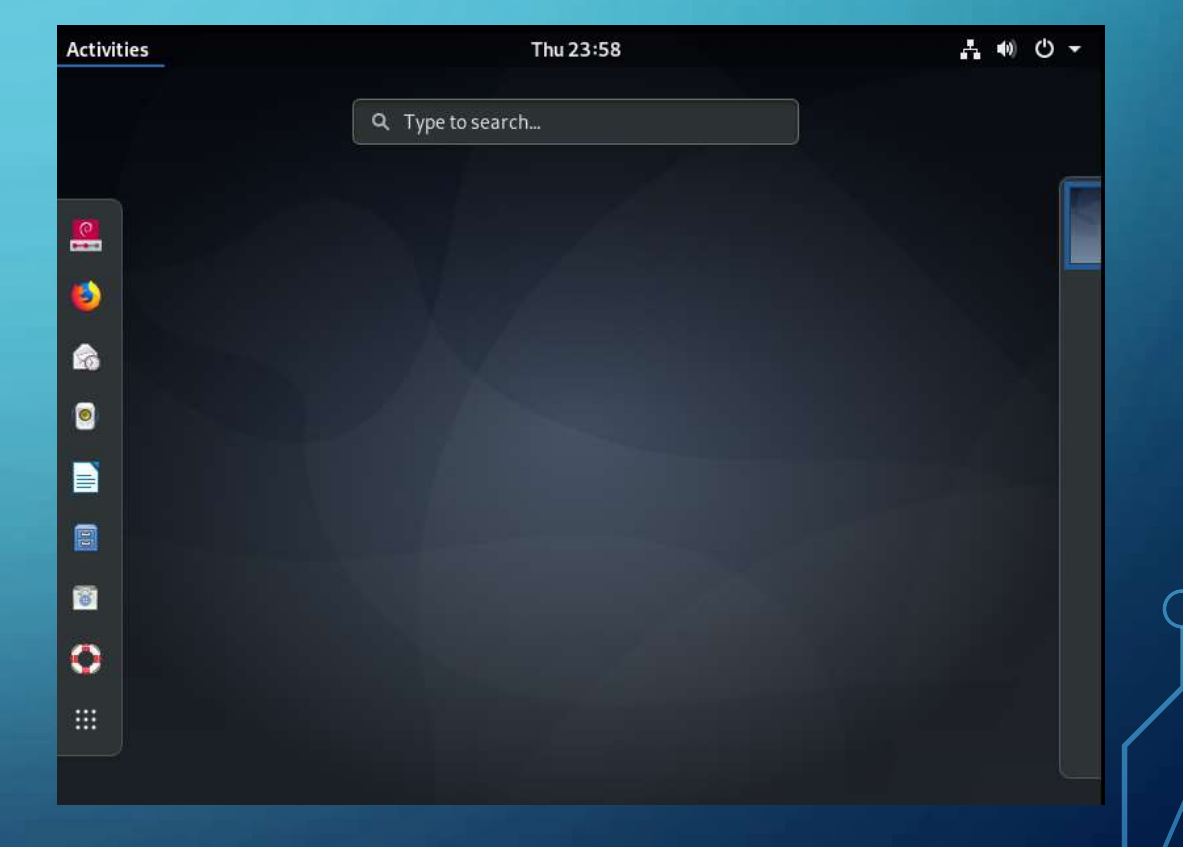

## LA PRÉSENTATION VOUS A-T-ELLE PLU ??